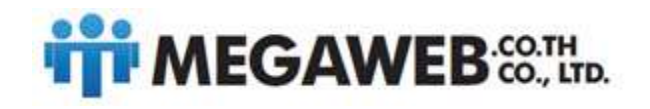

# คู่มือการใช้งาน Gmail เบื้องต้น

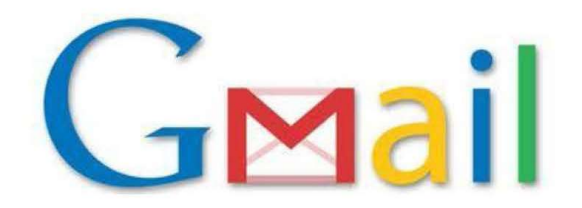

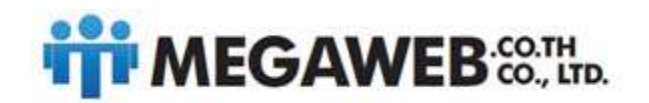

วิธีการใช้งาน Email หลังจากเปลี่ยนไปใช้ G-suite

 ให้แต่ละ Email login เข้าไป ที่ mail.domainname.com (ระบุชื่อ Domainname ของท่าน) ก่อน โดยใช้ username/password ที่ ทาง Megaweb ส่งให้

|   | Sign in                                                        |
|---|----------------------------------------------------------------|
| 1 | to continue to Gmail                                           |
| 1 | Email or phone                                                 |
| 1 | Forgot email?                                                  |
| 1 | Not your computer? Use a Private Window to sign in, Learn more |
| ( | Create account NEXT                                            |
|   |                                                                |

2. จะพบหน้าการใช้งานอีเมล์ แบบเดียวกับ Gmail ท่านจะสามารถใช้งานได้เลย

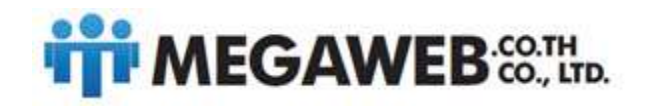

### การลงชื่อเข้าใช้งาน

ในกรณีที่เรามีบัญซีการใช้งาน Google อยู่แล้วให้เข้าหน้าเว็บบราวเซอร์ <u>http://www.google.co.th</u> ตามด้วยเลือกเมนู <u>Gmail</u> หรือทำตามหัวข้อที่ <u>การลงทะเบียนเข้าใช้งาน</u> ดังภาพ

| - Anoth                                                                               |                                                           |
|---------------------------------------------------------------------------------------|-----------------------------------------------------------|
| 115<br>110                                                                            | ลงซี่ยายำใช้งาน Google                                    |
| ระเรลายายหางสายของสายของสายสายสายสายเป็นการเป็น การเป็นหางสายการเป็น การเป็นหางสายสาย | \$uua                                                     |
| Gmail<br>แข่งรับเรื่องๆ และไปทราดอื่นเอสาศญ                                           | ะมิสล้าน                                                  |
| คารดับหาในแบบทองดุณ<br>รับเดอารดิแตรที่ที่กรรองในชั่น โดยอังจากสังที่ดุณเดยอินทา      | - see that it is the sec                                  |
| ช่อม Google เพื่อไม่<br>ส้ง Google เป็นหน้ามรากองกระ                                  | ✓ ะบุในสถานธงธ์อย่าได้<br>ทาในสายารถต่ออีกให้เพิ่มเฉละไอ้ |
|                                                                                       |                                                           |
|                                                                                       |                                                           |
|                                                                                       |                                                           |

จากนั้นใส่ชื่อผู้ใช้ และรหัสผ่านของตนเองในช่อง ลงชื่อเข้าใช้งาน

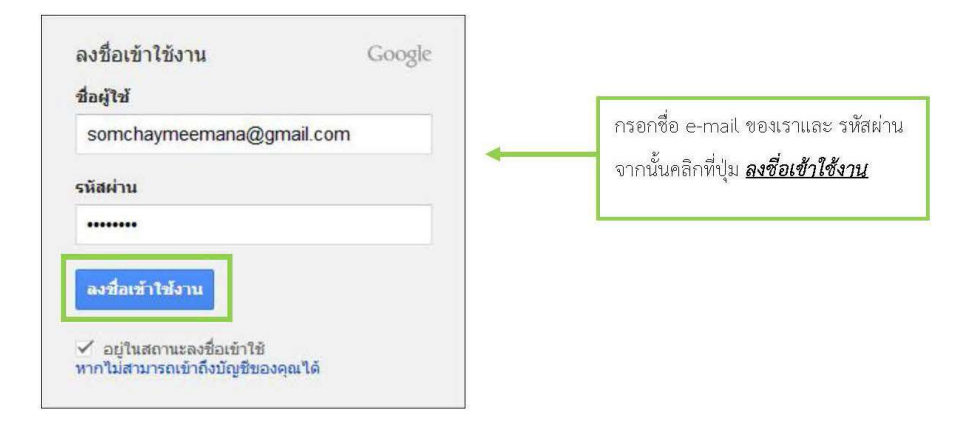

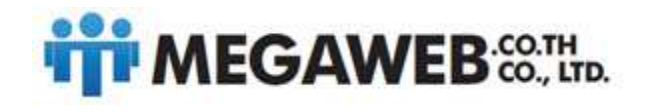

เมื่อลงชื่อเข้าใช้งานสำเร็จ หน้าจอจะเข้าสู่ส่วนของ Gmail ซึ่งจะแสดงจดหมาย e-mail ขาเข้าทั้งหมด และ ส่วนการใช้งานอื่นๆ ดังภาพ

| Consil -       Image: Image: Ima                                                                                                    | esteres filarres 0 | + uni 🔪 📘                 |
|----------------------------------------------------------------------------------------------------|--------------------|---------------------------|
| chem     chem     Subject     Subject <t< th=""><th>1—3 эзн 3 клз &lt;</th><th>) Ø-</th></t<>                                                                                                    | 1—3 эзн 3 клз <    | ) Ø-                      |
| Improvemental     In the sub Count     altitude Count Authorspectulas - shoftPalls (Adduratescons unaccess indication) in the synthesis in order of the synthesis in order of the synthesis in order of the synthesis indication. In the synthesis indication in the synthesis indication in the synthesis indication in the synthesis indication. In the synthesis indication in the synthesis indication in the synthesis indication. In the synthesis indication in the synthesis indication in the synthesis indication. In the synthesis indication in the synthesis indication. In the synthesis indication in the synthesis indication in the synthesis indication. In the synthesis indication in the synthesis indication. In the synthesis indication in the synthesis indication in the synthesis indication. In the synthesis indication in the synthesis indication. In the synthesis indication in the synthesis indication. In the synthesis indication in the synthesis indication. In the synthesis indication in the synthesis indication. In the synthesis indication in the synthesis indication in the synthesynthesynteme indication. In the synthesis indication in the synth                                                                                                    |                    | 29 tsr.u.                 |
| alan'i uning and an an an an an an an an an an an an an                                                                                                    |                    | 29 sa.u                   |
| anarity fan de<br>anarity fan de<br>and w<br>and w | dHEL               | 29 w.a                    |
|                                                                                                    | Semange            | ดงปัญชี 1 นาคิดั<br>การสม |

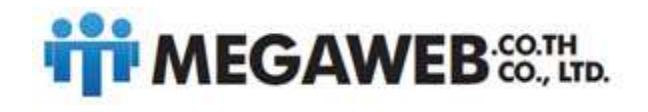

### การใช้งาน Gmail

ในหัวข้อนี้จะอธิบายงานส่วนต่างๆ ของ Gmail ในเบื้องต้น ไม่ว่าจะเป็นการอ่าน ลบ และเขียนส่ง e-mail

| Google                                                                                                    | และเวล тоบานDe Gman เมตรศ บฏหน      | auanna) aug-                                                                                                    | aumo fanuz 0 + uvi > 🚺 -                |
|----------------------------------------------------------------------------------------------------|-------------------------------------|----------------------------------------------------------------------------------------------------|-----------------------------------------|
| Gmail -                                                                                                    | 🗌 - C เพิ่มเลิม -                   | ,                                                                                                    |                                         |
| เสียน                                                                                                    | 📋 👉 🗇 🕅 ฟิลสาม Google+              | เพิ่มต้นใช้งานใน Google+ - เข้าสุ Google+ สวิสติ สมชาย ยินดีด้อนรับสุ Google+ เราที่ไขที่เขลตุณที่นี                                               | 29 tu n                                 |
| กต่องจองมาย                                                                                                    | 📋 🏟 🖂 - พืมงาน Gmail                | <b>ปรับแต่ง Gmail ด้วยสีและชุดรูปแบบ</b> - เดิมชีวิตชีวาได้กับกล่องจุดหมายของคุณด้วยสีและขึ้น ไปรดดูที่แท็บ ขึ้น ภายได้ การตั้งดำ ปรับแต่ง Gmail » | 29 tu n.                                |
| ติดดาว<br>สำคัญ                                                                                                    | 📋 🗄 🖂 ทีมงาน Gmail                  | เข้า <b>ถึง Gmai จากโทรศัพรที่เอถือของคุณ</b> - Access Gmail on your mobile phone หมดสมัยแล้วที่จะต้องไข้คอมพิวเตอร์เพื่อเข้าสุ่กล่องจดหมายของคุณ  | u 29 uu.u.                              |
| LEXENTED TO<br>LEXENCE<br>HILLER<br>HILLER | slare<br>razist conversiona 13.1 co | 100013 Google - Sufframmarkingad/system                                                                                                    | รังการประกอบชีว 1 บาทีรีเมร<br>เวลาสมัด |

#### การอ่าน E-mail

ให้เราคลิกเลือกจดหมาย e-mail ที่เราต้องการอ่านได้เลย ดังภาพ

| +สมชาย ค้นหา ค้นรูป                                          | แหนที่ YouTube <b>Gmail</b> โอร <del>ฟ์</del> ปฏิพิน | แปลภาพา อีนๆ -                                                                                                    |                                    |
|--------------------------------------------------------------|------------------------------------------------------|----------------------------------------------------------------------------------------------------|------------------------------------|
| Google                                                       |                                                      |                                                                                                    | stantic fairer 0 + and > 🛄 -       |
| Gmail -                                                      | 🗋 - C เพิ่มเล้ม -                                    |                                                                                                    | 1-3 shn 3 uas < > 🗘 -              |
| เรียน                                                        | 📋 🎂 🗐 - ทีมงาน Google+                               | เริ่มต้นใช้งานใน Google+ - เข้าสุ Google+ สวัสดี สมขาย ยันดีต่อนรับสุ Google+ เราดีใจที่เจลดุณที่นี                                                                                                    | 29 tu u.                           |
| กต่องจตหนาย<br>ดิดดาว<br>สำคัญ<br>จดหมายที่ส่งแล้ว           | 📄 าริ 🔄 ที่มงาน Gmail                                | มใหม <sub>ก</sub> อากม ร้ายในสายรูปของ - เม็ตวิทย์ไวรได้สามพัฒนาการของสุดส่วยในอยัง โรงอยู่ก็เห็น ซึ่ง การได้ การโครา ร้ายมงะ Omai +<br>เร่าใน วิทม หารโทททัพน์ในโลยองุณ - Access Gmai on your mobile phone พอมมปัตมใหม่ใหม่ใหม่ใหม่สารใหม่สำมักสารของการของ | 29 เม ย<br>กร. 29 เม ย             |
| ADD2<br>ADD2<br>ADD2<br>ADD2<br>ADD2<br>ADD2<br>ADD2<br>ADD2 | ulu os.<br>matilis 600 contense 18 1 08              | เลือกจดหมาย e-mail ที่เราต้องการอ่าน                                                                                                    | Annuisensityt 1 v 1964)<br>vaniles |
|                                                              |                                                      |                                                                                                    |                                    |

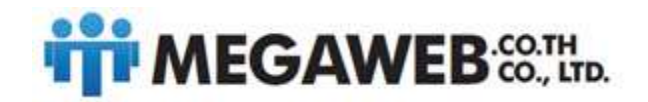

จากนั้น e-mail จะเปิดรายละเอียดให้เราอ่าน ตามตัวอย่างดังภาพ เมื่ออ่านเสร็จแล้วเราต้องการกลับไปกลับ กล่องจดหมายขาเข้าเช่นเดิม ให้คลิกที่ปุ่ม <u>กล่องจดหมาย</u> (ด้านซ้าย)

| +ฒาชาย คับหา คับรูป                                          | ณศณฑ์ YouTube Grmail ใดรร¥ ปฏิทิน แปลภาพา ก็บๆ-                                                                                                    |                           |                             |
|--------------------------------------------------------------|----------------------------------------------------------------------------------------------------|---------------------------|-----------------------------|
| Google                                                       | - <b>a</b>                                                                                                    |                           | aturna farma 🚺 🕂 utri 🕅 🏹 - |
| Gmail -                                                      | 4- EI O II III - 4- iństau-                                                                                                    |                           | 1 m n 3 < > 🔯 -             |
| clim                                                         | เริ่มดันใช้งานใน Google+ naerawane ะ                                                                                                    | ÷ #                       |                             |
| Anno<br>Anno<br>Anno<br>Anno<br>Anno<br>Anno<br>Anno<br>Anno | Neurosciente     Manufactularia       Bran sciente     Bran sciente       Bran sciente     Bran sciente       Bran sciente                                                                                                    | 29 ura (2 forfails) ⊘ 🔺 + |                             |
|                                                              | gri und suchtar Terfü<br>struktionerhaussen als namen meiningeben diege inschargesen Terfünisten diemekteriese<br>unschlicherunderschaftender 14 diemensenis Verschaft<br>weiter Hilf - Berningenerhaussen inschlichen Verschaft weiter die Schwenzeiter Weiter und die Schwenzeiter<br>weiter Hilf - Berningenerhaussen methinner Verschaft weiter Verschaft weiter verschaft die Schwenzeiter Verschaft weiter die Schwenzeiter Verschaft weiter die Schwenzeiter verschaft weiter die Schwenzeiter verschaft weiter weiter verschaft weiter die Schwenzeiter verschaft weiter weiter die |                           |                             |

หน้าจอก็จะกลับมายังกล่องจดหมายที่เดิม ดังภาพ

| Granit       Implicit       Implicit       I                                                                                                    | 0          |                                        |                                                                                                    |              |               |                         |
|----------------------------------------------------------------------------------------------------|------------|----------------------------------------|----------------------------------------------------------------------------------------------------|--------------|---------------|-------------------------|
| initial constraints       ability of the set of coope - initial coope - initial coope - ininitial coope - initial coope - inininitial                                             | imail -    | 🗆 - C เพื่อมล้ม -                      | ,                                                                                                    | -3 จาก 3 แถว | < >           | ۵.                      |
| sing second second seco    | clim       | 📋 🏤 🖾 - พีมงาน Google+                 | <b>เริ่มดับใช้งานใน Google</b> + - เข้าสุ Google+ สวัสดี สมขาย ยินดีด์ลบรับสุ Google+ เราดีใจที่เขลดุณที่นี                                    |              |               | 29 tu ti                |
| arry<br>why<br>why<br>where Creat while Creat write and write Creat write and write Creater and a creater and a creat | ต่องจดหมาย | 📋 🎄 🗐 🗖มอาน Gmail                      | <b>ปรับแต่ง Gmat ด้วยสีและชุดรูปแบบ</b> - เดิมชีวิตชีวาไฟกับกล่องจะหมายของคุณด้วยสีและชื่ม ไปรดดูพี่แท้บ ชื่ม กายได้ การตั้งดำ ปรับแต่ง Gmat » |              |               | 29 tu ti                |
| ing of set and set also and set also and s      | ดดาว       | 🖂 👌 🗇 - พีมงาน Gmail                   | เข้าอิ่ง Gmail จากโทรศัพร์มื่ออิอของคุณ - Access Gmail on your mobile phone หมดสมัยแล้วที่จะต่องใช้ตอมพิวแตอร์เพื่อเข้าสู่กล่องจองเขาขาองคุณ   | 6            |               | 29 เม.ย.                |
|                                                                                                    | indula -   | vila PS<br>inditis CO vontexes 10 1 CD | 00011 Google- <u>Sactonamerikaantoonna</u>                                                                                                    | Fress        | มลัาสุดรองปีก | เช£ 1 นาทิส์<br>ราชยางี |

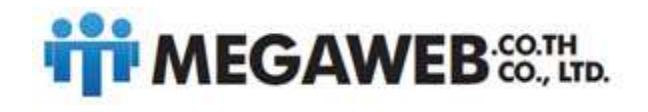

#### การลบ E-mail

เมื่อเราเปิดอ่าน e-mail ฉบับนั้น แล้วเราต้องการที่จะลบ ให้เราคลิกที่ปุ่มสัญลักษณ์ถังขยะ โดยสังเกตจะอยู่ มุมบน เมื่อเวลาเราเปิดอ่านจดหมาย e-mail

| +สมชาย ดับหา ดับรูป                                                                                                    | แผณที่ YouTabe <b>Gmail</b> โดรฟ ปฏิทิน แปลภาษา อื่นๆ -                                                                                                    |                               |                         |
|----------------------------------------------------------------------------------------------------|----------------------------------------------------------------------------------------------------|-------------------------------|-------------------------|
| Google                                                                                                    |                                                                                                    |                               | anno Suma 🔲 🕂 and 🖓 🔽 - |
| Gmail •                                                                                                    | +- D 0 I II sriania-                                                                                                    |                               | 1 91n 3 < > 🕸 -         |
| cliuu                                                                                                    | เริ่มดันใช้งานใน Google+ 👘 และระดงกา x                                                                                                    | ë 8                           |                         |
| กล่องจดหมาย<br>ติดดาว                                                                                                    | ± files the Google+ «norephy-data26fel@plus.google.com»<br>& au -                                                                                                    | 29 เม.ช. (2 วันที่แล้ว) 🕆 🔺 - |                         |
| antig<br>waarafisada<br>waarafisa<br>waarafi<br>waara<br>waarafi<br>waarafi<br>waa<br>afi<br>afi<br>waarafi<br>afi<br>waarafi<br>afi<br>waarafi<br>afi<br>afi<br>afi<br>afi<br>afi<br>afi | <page-header><image/><section-header><section-header><section-header><section-header><section-header><text><text><image/><image/><section-header><section-header><section-header><section-header><section-header></section-header></section-header></section-header></section-header></section-header></text></text></section-header></section-header></section-header></section-header></section-header></page-header> |                               |                         |

| Gmail -                  | <b>(</b> -) | 0                         | 0                                                                                                    | î               |                 | <b>%</b> -   | เพิ่มเดิม -       |                   |
|--------------------------|-------------|---------------------------|----------------------------------------------------------------------------------------------------|-----------------|-----------------|--------------|-------------------|-------------------|
| เรียน                    | เริ่มด้า    | เใช้งา <mark>นใน G</mark> | oogle+                                                                                                    | -               | x arus          |              |                   |                   |
| เล่องจดหมาย<br>เดอาว     | *           | ทีมงาน Goog<br>ถึง ฉัน 🕞  | le+ <noreply-< td=""><td>daa26fef@p</td><td>lus.google.co</td><td>&gt;m&gt;</td><td></td><td></td></noreply-<> | daa26fef@p      | lus.google.co   | >m>          |                   |                   |
| Iาศัญ<br>คนบายที่ส่งแล้ว |             | Googl                     | e+                                                                                                    |                 |                 |              |                   | เข้าสู่ Google+   |
| ดหมายว่าง                |             | ສວັສທີ່ ສນ<br>ໃນເດືອດແຮັນ | ช่าย<br>d Googlet เรา                                                                                          | ธรรมส์เราคมส์ร่ | ແກ່ນີ້ວິດົໂລແລະ | ดำแนะนำเล็อด | ນ້ວຍຄະເພື່ອໃຫ້ດອນ | รับดับใด้ง่ายสิ้ม |
|                          |             |                           |                                                                                                    |                 |                 |              |                   |                   |

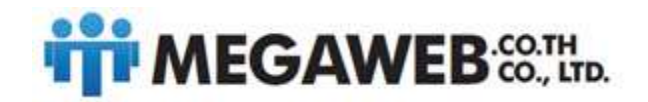

จากนั้นหน้าจอจะกลับเข้าสู่กล่องจดหมายเช่นเดิม สังเกตได้ว่า e-mail ฉบับที่เราลบไปจะหายไปจากกล่องขาเข้า ดังภาพ

| Google                                                                                   |                                              | itua                                                                                                    | bess + 0 securit un             |
|------------------------------------------------------------------------------------------|----------------------------------------------|----------------------------------------------------------------------------------------------------|---------------------------------|
| 0                                                                                        |                                              | ข้ายบทสมทนานี้ไปใจ้ที่ดังขอะแล้ว <u>อ่านเพิ่มเติม ข้ายกลีบ</u>                                                                                      |                                 |
| mail -                                                                                   | 📋 - C เพิ่มเติม -                            | 1-2 व                                                                                                    | nn 2 una < 🗦 🗘                  |
| เพียน                                                                                    | 🗇 🕆 🗇 ทีมงาน Gmail                           | <b>ปรับแต่ง Gmat ด้วยสิ้นสะชุดรูปแบบ</b> - เดี้ยชีวิตชีว่าได้กับกล่องจดหมายของคุณด่วยสิ้นสะขึ้ม ไปรดดุที่แท็บ ชิ่ม ภายได้ การตั้งคำ ปรับแต่ง Gmat » | 29 ta                           |
| องจดหมาย<br>ดาว                                                                          | 📋 🕂 🗈 ทีมงาน Gmail                           | เข้ายิ่ง Gmail จากโหรสัพท์ชื่อสือของคุณ - Access Gmail on your mobile phone หมดสมัยแล้าที่จะต้องใช้คอมพิวเตอโเพื่อเข้าสุ่กต้องจดหมายของคุณ          | 29 tii                          |
| កល្អ                                                                                     |                                              |                                                                                                    |                                 |
| หมายทลงแลว<br>หมายร่าง                                                                   |                                              |                                                                                                    |                                 |
| n20                                                                                      |                                              |                                                                                                    |                                 |
| ulan -                                                                                   |                                              |                                                                                                    |                                 |
| •• 📮                                                                                     |                                              |                                                                                                    |                                 |
| เมื่อนว่าคุณจะยังไม่มี<br>แขทด้วย ให้เชิญผู้<br>ต่อเพื่อเริ่มแขท<br><u>นรู้เพิ่มเดิม</u> | เลิ่ม 0%<br>กาลังไข่ 0 GB จากทั้งหมด 10.1 GB | doorts Google - <u>Sactronewardsspectroneee</u>                                                                                                    | กิจกระสาสครองปัญชี 14 มา<br>211 |
|                                                                                          |                                              |                                                                                                    |                                 |
|                                                                                          |                                              |                                                                                                    |                                 |
|                                                                                          |                                              |                                                                                                    |                                 |
|                                                                                          |                                              |                                                                                                    |                                 |
|                                                                                          |                                              |                                                                                                    |                                 |
|                                                                                          |                                              |                                                                                                    |                                 |

#### การเขียนส่ง E-mail

เริ่มต้นการเขียน e-mail ให้เราคลิกที่ปุ่ม *<u>เขียน</u> ในส่วนด้านซ้าย ดังภาพ* 

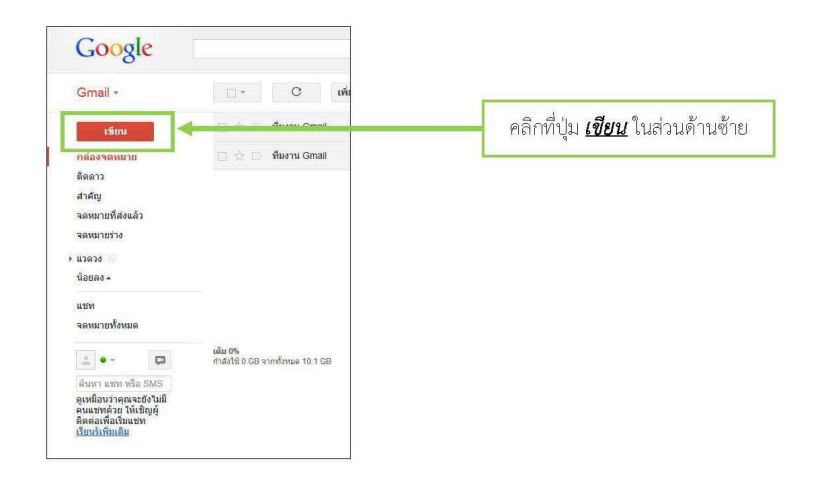

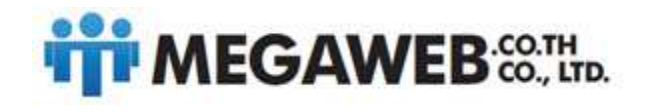

#### จากนั้นหน้าจอจะแสดงหน้าต่างในการเขียน e-mail ขึ้นมาทางด้านล่างขวา ดังภาพ

| Google                                           |                                          | (*) <b>Q</b>                                                                                                    | stuerio farna 🛛 🔹 + and 👌 🕎                                                                                                    |
|--------------------------------------------------|------------------------------------------|----------------------------------------------------------------------------------------------------|----------------------------------------------------------------------------------------------------|
| Smail -                                          | 🖸 - C เพิ่มเลิม -                        |                                                                                                    | 1–2 אור 2 ערי 🤇 אין גער 2 אין 1–2 אין 2 אין 2 א |
| เลี่ยน                                           | 📋 🏦 🗁 ทีมหาน Gmail                       | <b>ปรับแต่ง Gmail ด้วยสีและชุดรูปแบบ</b> - เดียรีวิตชีวาได้กับกลองจอกมายของคุณด้วยสีและชื่อ ไปรดดูพื้ดที่บ ชื่อ ภายได้ การตั้งดำ ปรับ | uasia Gmail » 29 ta.u.                                                                                                    |
| เมืองจดหมาย<br>เดดาว<br>เวดัญ<br>ดหมายที่ส่งแล้ว | 🔄 👉 🗢 ที่มหาน Gmail                      | เ <b>ด้าดิ่ง Gmai จากโทรทัพที่ได้โรรลงคท</b> - Access Omail on your mobile phone พละแข้อแม่วที่จะมังสร้ามีผลทั่งในส่างถูก             | สองจองการของคุณ 29 พ.ย.                                                                                                    |
| เลขมายร่าง<br>องควง<br>องควง                     |                                          | รังสรามกับน่<br>ถึง<br>เป็นส                                                                                                    | - 7<br>สำหา สำหาส                                                                                                    |
| อท<br>ดหมายทั้งหมด<br>****                       | પ્રોટ છે.<br>તામેલે GB રાખ્યત્વક 10 f GB | 02013 Googe - Schressasticael 202019                                                                                                  |                                                                                                    |
|                                                  |                                          |                                                                                                    |                                                                                                    |
|                                                  |                                          |                                                                                                    |                                                                                                    |

| də email                         | -7×                                               |
|----------------------------------|---------------------------------------------------|
| wipadasriuttha@gmail.com         |                                                   |
| ៧ง email                         | อาณุขึ้นให้เราทำการเขียน o mail ใส่สื่อ o mail    |
| als email                        |                                                   |
|                                  | ที่เราต้องการส่งถึง ใส่ชื่อเรื่อง และข้อความที่จะ |
| ขอแสดงความนับถือ<br>สมชาย มีมานะ | เขียน ดังภาพ                                      |
|                                  |                                                   |
|                                  |                                                   |
|                                  |                                                   |
|                                  |                                                   |
|                                  |                                                   |
|                                  |                                                   |
|                                  |                                                   |
|                                  |                                                   |

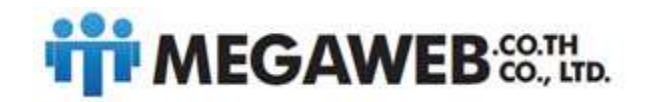

| +สมขาย ดับหา ดันรูป                                                                                                    | แผนพี่ YouTube Genail ใดราสี ปฏ | ขั้น แปลกามา อื่นๆ-                                                                                                    |                                                                                                    |
|----------------------------------------------------------------------------------------------------|---------------------------------|----------------------------------------------------------------------------------------------------|----------------------------------------------------------------------------------------------------|
| Google                                                                                                    |                                 | - Q                                                                                                    | martin farmer 0) + and ( )                                                                                                    |
| Gmail -                                                                                                    | 🗆 - C เพื่อแล้ว                 | ł.                                                                                                    | 1-2 ann 2 unc 🔇 🗦 🔯 -                                                                                                    |
| tim                                                                                                    | 🖂 🏠 💭 ที่มงาน Gmail             | Loskin: 🛃 My Potures                                                                                                    | ไปรดดูที่แท็บ มีม สายได้ การสังคำ ปรีบนต่อ Gmail » 29 พ.ย.                                                                                                    |
| ndarwawa<br>Barri<br>Ardig<br>wanardidada<br>wanardidada<br>wanardidada<br>wanar<br>wan<br>wanar<br>wan<br>wanar<br>wan<br>wanar<br>wan<br>wanar<br>wanar | Merra Gnat                      | Lan m<br>Par Frances<br>Decamors<br>Par Conserver<br>Par Conserver<br>Par Co | ul hi hush talah kasa humo hi kasi tapaka nanon nanon pa<br><b>da a anal</b> ≯ M<br>wepata nantha@gmal<br>da a anal<br>a sana ana<br>sana ana fana                                                                                                    |
|                                                                                                    |                                 | L                                                                                                    | the second second secon |

ถ้าหากเราต้องการแนบไฟล์ ให้เราคลิกที่*ปุ่มสัญลักษณ์แนบไฟล์* ดังภาพ จากนั้นเลือกไฟล์ที่เราต้องการแนบ

เมื่อแนบไฟล์เสร็จเรียบร้อยจะสังเกตเห็นไฟล์ที่เราแนบดังภาพ จากนั้นให้คลิกที่ปุ่ม <u>ส่ง</u> เพื่อทำการส่ง e-mail

| də email                     | _ ^ × |                                              |
|------------------------------|-------|----------------------------------------------|
| wipadasriuttha@gmail.com     |       |                                              |
| ส่ง email                    |       |                                              |
| ർം email                     |       |                                              |
|                              |       |                                              |
| ขอแสดงความนับถือ             |       |                                              |
| สมขาย มีมานะ                 |       |                                              |
|                              |       | d hird & a du                                |
|                              |       | เมื่อแนบไฟล์เรียบร้อย คลิกที่ปุ่ม <u>สีง</u> |
|                              |       | เพื่อทำการส่ง e-mail                         |
|                              |       | and in the condition                         |
|                              |       |                                              |
| Farmer and the second second |       |                                              |
| QA.jpg (30K)                 | ×     |                                              |
| da Atta                      | 1 ×   |                                              |

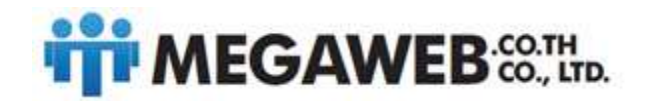

เมื่อ e-mail ทำการส่งเรียบร้อยแล้ว หน้าจอจะแจ้งเตือนว่า <u>ข้อความของคุณถูกส่งแล้ว</u> ดังภาพ

| Google                                                                          |                                          | - Q. auto                                                                                                    | fame 0 + usi ) 🚺                                  |
|---------------------------------------------------------------------------------|------------------------------------------|----------------------------------------------------------------------------------------------------|---------------------------------------------------|
| Gmail -                                                                         | 🗇 - C เพิ่มเติม -                        | ของกามของคุณgradouan graderink<br>1-2 จาก                                                                                                    | 2 un < > \$ \$                                    |
| เรียน                                                                           | 📋 🛊 🗇 ทีมงาน Gmail                       | <b>ปรับแต่ง Gmai ด้วยสินสะบุครูปแบบ</b> - เส้นปีโตชีวาได้ภัยกล่องจองกายของคุณด้วยสีและอื่น โปรอดูที่แห้ย ชิ่ม ภายได้ การตั้งค่า ปรับแต่ง Gmail » | 29 เม.ย.                                          |
| กล่องจะคงเมาท<br>ติดดาว<br>สาคัญ<br>จ.ดหมายที่ส่งแต้ว<br>จ.ตหมายร้าง<br>, มวดวง | D 🔆 O ที่เงาน Genat                      | เข้าไร Genit ขางใหม่ใหม่ได้ได้สองคุณ - Access Genit on your mobile phone หมดแต่ไหนให้ไขใหม่ได้แต่ไหนดังได้แข้าสุดต่องของคุณ                      | 29 uu n.                                          |
| มรท<br>จองนายรโชหมด<br>(2) • - [2]<br>คับหา แรก หรือ SMS                        | เล้ม 8%<br>การใช้ 8 GB จากรไทยเล 10.1 GB | d0113.0xxy8 - SattonianSaad spens                                                                                                    | กิจะกามสำคัญระบรรรฐชี 21 มาที่ที่แล้ว<br>รายสมไปล |
| wpadashutna                                                                     |                                          |                                                                                                    |                                                   |

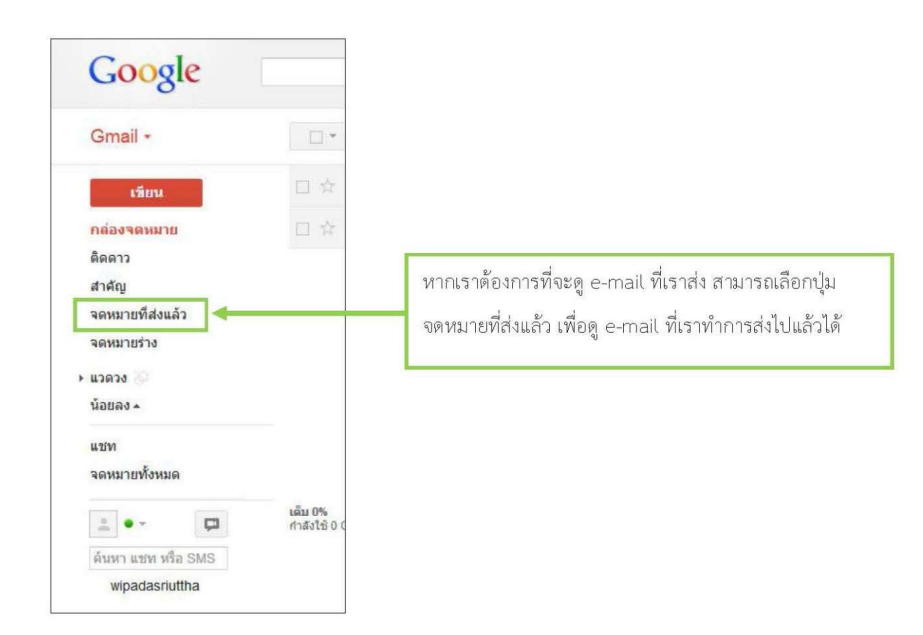

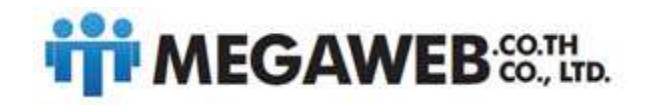

หน้าจอก็จะแสดง e-mail ที่เราได้ทำการส่งทั้งหมด และสามารถเปิดดูได้โดยคลิกที่จดหมาย e-mail นั้นๆ

| loogle                    | ۲. <mark>م</mark>                                                          | enerus finrus 0 + unt                               |
|---------------------------|----------------------------------------------------------------------------|-----------------------------------------------------|
| mail -                    | C riunău -                                                                 | 1-1 910 1 sos < > 💠                                 |
| เนียน                     | 🗇 🕁 🗇 ถึง wpadasnutha สง email - สง email หละสดงความเป็นก็อ สมายาย โทานะ   | ap 09.55                                            |
| องจลหมาย<br>ดาว           |                                                                            |                                                     |
| ănj                       |                                                                            |                                                     |
| หมายพิส่งแล้ว<br>สมายร่าง |                                                                            |                                                     |
| 130 S                     |                                                                            |                                                     |
| แล้ม -                    |                                                                            |                                                     |
| •- 0                      |                                                                            |                                                     |
| หา แชพ หรือ SMS           |                                                                            |                                                     |
| wipadasriuttha            | หลัม 8% 62013 Google - <u>รัสกำหระย</u><br>กำลังไร้ 0 GB จากหัวขณะ 10.1 GB | สารัญเสร้างและส<br>กิจกรรมสำสุดของปัญชี: 21 มาที่รั |
|                           |                                                                            | 1.160                                               |
|                           |                                                                            |                                                     |
|                           |                                                                            |                                                     |
|                           |                                                                            |                                                     |
|                           |                                                                            |                                                     |
|                           |                                                                            |                                                     |
|                           |                                                                            |                                                     |
|                           |                                                                            |                                                     |
|                           |                                                                            |                                                     |

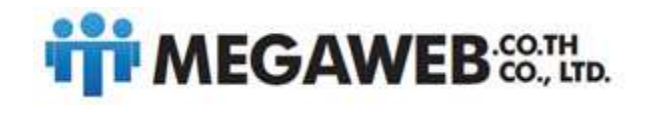

### การลงชื่อออกจากระบบ Gmail

หากต้องการออกจะระบบ ให้เราสังเกตที่มุมบนขวาหน้าจอ ให้คลิกตรงรูปภาพ จะแสดงหน้าต่างให้เลือกออก

จากระบบ ดังรูป

| าสมหราก พัฒนา คันพูรไ                                               | ueuñ Youlobs Gauil Nest stjóu           | when one - Surg-                                                                                                |                           |                                       |
|---------------------------------------------------------------------|-----------------------------------------|----------------------------------------------------------------------------------------------------|---------------------------|---------------------------------------|
| Google                                                              |                                         |                                                                                                    | RUATIO SURVE 0            | - 🕅 ( bea +                           |
| Gmail •                                                             | C Minim-                                |                                                                                                    | 1 2 4 10 2 140 3          | > 0-                                  |
| stime                                                               | 👔 🔄 🦷 Steptu Gridai                     | . ปรับแสด เรียนสาพระมีพระรูญปนบบ (สิมธังหรือกังกับกลังสาพรายายสองและอยู่สินสุรณ์ ไปเหตุสังหัน โม การได้ กา      | alosi 1 d'Iusaio (secut » | 29 u.e.                               |
| กล่องจัดเหาย<br>พิษราว                                              | ที่มีคุณ ที่มีสมาน Gmail                | เข้าถึง Gmai จากเบาครทรที่ได้รับของคุณ - Access Citial on your mobile phone ของสมใจแล้วที่จะได้สมได้คละหัวเของท | ศึลงข้าสุกสองจองขายของสุด | 29 u.s.                               |
| สำคัญ<br>จอกรายที่สอบล้า<br>จดกระกอาก<br>เพื่อเรื่อ<br>เพื่อเลื่อ - |                                         |                                                                                                    | ให้คลิกตรงรูปภาพ ใน       | เส่วนนี้                              |
| anna ann An 2245<br>Anna ann An 2245<br>Alassaraithe                | ato ye.<br>restati 6 cC nonVrae 16 1 21 | Derits langer - Bull stands garagese                                                                            | invait                    | เค่ะมะมนุ3 ไวเรรียงรัง<br>X11.25.มั18 |
| -                                                                   |                                         |                                                                                                    |                           |                                       |

| ใต้ การตั้งค่า ปรับเ<br>วเตอร์เพื่อเข้าสุกล | สมชาย มีมานะ 0 +<br>สมชาย มีมานะ somchay meemana@g<br>มัญชี - ความเป็นส่วนด์<br>อุโปรโหล์ | ussi v v   | จะแสดงหน้าต่างให้เลือกออกจากระบบ ให้<br>เราคลิกเลือกที่ปุ่ม <i>ออกจากระบบ</i> |
|---------------------------------------------|-------------------------------------------------------------------------------------------|------------|-------------------------------------------------------------------------------|
|                                             | ເທີ່ມນັດເຼອີ                                                                              | ออกจากระบบ |                                                                               |
|                                             |                                                                                           |            |                                                                               |

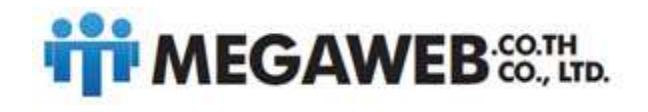

จากนั้น Gmail จะทำการออกจากระบบให้เราเรียบร้อย ดังรูปภาพ ถ้าเราต้องการใช้งานใหม่ ให้เลือกทำตาม หัวข้อที่กล่าวมาแล้วข้างต้น

| Google                         |                                                                                                    |                                                                                                    | หากเพิ่มรับกับ Gmail เป็นหลังแรก <mark>สร้างพิญว</mark> ิ |
|--------------------------------|----------------------------------------------------------------------------------------------------|----------------------------------------------------------------------------------------------------|-----------------------------------------------------------|
| Congre                         | Concell         Distributions be been painted in the second state of the second state of | eefacth16eru: Georgie<br>dagte<br>viteine<br>•<br>• eefacetritieus<br>✓ eefacetritieus<br>• the consolidation the<br>• the consolidation the |                                                           |
| #2013 Garge Real Evel overview | cherenen dan de streetstare onermaterschere                                                                                                    |                                                                                                    | p Ins 🔛                                                   |

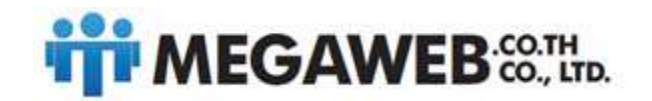

| 1–                             | 5 จาก 5       | <                | >        | \$.     |  |
|--------------------------------|---------------|------------------|----------|---------|--|
| ะเอียดตามเอกสาร                | ความหน        | าแน่น            | ของการเ  | เสดงผล: |  |
| ขอเชิญเข้าร่วมกา               | ✓ มาต.<br>สบา | รฐาน<br>ยตา      |          |         |  |
| เละค้นหาใด้ง่ายใเ              | หนา           | แน่น             |          |         |  |
| ดาวน์โหลดแอป¢                  | สำห           | นดค่า            | กล่องจด  | หมาย    |  |
| Suite Basic คุณจ               | 🚄 การตั้งค่า  |                  |          |         |  |
|                                | จัดก          | ารโดเ            | มนนี้    |         |  |
| -                              | ธีม           |                  |          |         |  |
|                                | ดาว           | ม์โหล            | ดส่วนเสร | ้ม      |  |
| ส่งข้อเสนอแนะ<br>ความช่วยเหลือ |               |                  |          |         |  |
|                                |               |                  |          |         |  |
|                                | การต่         | <b>โ</b> ้งค่า ( | Gmail (1 | 0%)     |  |

หากต้องการใช้ outlook ให้ เข้าไปที่ การตั้งค่า

#### เข้าไปที่ การส่งต่อและ POP/IMAP

#### การตั้งค่า

| ทั่วไป                                  | ป้ายกำกับ | กล่องจดหมาย | บัญชี | ตัวกรองและที่อยู่ที่บล็อกไว้ | การส่งต่อและ POP/IMAP | ส่วนเสริม | แชท | ห้องทด <sub>ิ</sub> ดอง | ออฟไดน์ | ธีม |
|-----------------------------------------|-----------|-------------|-------|------------------------------|-----------------------|-----------|-----|-------------------------|---------|-----|
| ความคืบหน้าในกา <mark>ร</mark> ตั้งค่า: |           |             | 10%   |                              |                       |           |     |                         |         |     |
|                                         |           |             |       | ดำเนินการตั้งค่าบัญชี        | ria 🔪                 |           |     |                         |         |     |

เปิดการใช้งาน imap คลิกที่ คำแนะนำในการกำหนดค่า แล้วทำการบันทึกการเปลี่ยนแปลง

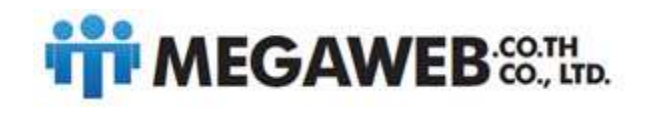

#### 80, 82, 84 Phetkasem 3 Yak 3, Thaphra, Bangkokyai, BKK10600

tel. 0-2891-7400-1 www.megaweb.co.th, email:info@megaweb.co.th

| การตั้งค่า                                                     |                                                                                                    |
|----------------------------------------------------------------|----------------------------------------------------------------------------------------------------|
| ทั่วไป ป้ายกำกับ กล่องจดหมาย บัญ <mark>ช</mark> ี ตัวกระ       | องและที่อยู่ที่บล็อกไว้ การส่งต่อและ POP/IMAP ส่วนเสริม แชท ห้องทดลอง ออฟไลน์ ธีม                                                 |
| การส่งต่อ:<br>เรียบรู้เพิ่มเติม                                | เพิ่มที่อยู่สำหรับส่งต่อ                                                                                                    |
| 3                                                              | เกร็ดน่ารู้: คุณสามารถส่งต่อเฉพาะจดหมายบางฉบับโดย การสร้างตัวกรอง!                                                                |
| ดาวนโหลด POP:                                                  | 1. สถานะ: POP ถูกยกเลิก                                                                                                    |
| เรยนรูเพมโตม                                                   | ⊖ เปดเช POP ใน จดหมายทงหมด<br>○ ใช้ POP สำหรับ จดหมายที่มาถึงนับจากนี้เป็นต้นใป                                                   |
|                                                                | 2. เมื่อเข้าถึงจดหมายโดยใช้ POP เก็บสำเนาของ อีเมลของ Megaweb Co., Ltd. ในกล่องจดหมาย                                             |
|                                                                | <ol> <li>กำหนดค่าโปรแกรมอีเมลของคุณ (เช่น Outlook, Eudora, Netscape Mail)<br/>คำแนะนำในการกำหนดค่า</li> </ol>                     |
| การเข้าถึง IMAP:                                               | สถานะ: IMAP ถูกยกเดิก                                                                                                    |
| (เข้าถึง อีเมลของ Megaweb Co., Ltd. จากโปรแกรมอื่นโดยใช้ IMAP) | ់ វៃវ័ IMAP                                                                                                    |
| เรียนรู้เพิ่มเดิม                                              | Inntri IMAP เข้าวรับปลาดรื่องของของของอาการ์ม IMAR ร่วยนะ                                                                         |
| · · · · · · · · · · · · · · · · · · ·                          |                                                                                                    |
|                                                                | © การลางขอมูลอัตโนมัตตาเงาน - อบิเพตเชรรทเงอรทันท (ทำเรมตน)<br>◯ การล้างข้อมูลอัตโนมัติไม่ทำงาน - รอให้ไคลเอ็นต์อัปเตดเชิร์ฟเวอร์ |
|                                                                | เมื่อทำเครื่องหมายข้อความว่าถบนละล้างออกจากโฟลเดอร์ IMAP ที่ปรากฏล่าสุด:<br>⊚ เด็เข้ออาวหอวร (อ่าเร็แต้น)                         |
|                                                                | (การของการเริ่ม)<br>การของการเริ่มได้เหลืองการข                                                                                   |
|                                                                | อายัมอาร์ และองเงอย์<br>ออบข้อความอย่างถาวรทันที่                                                                                 |
|                                                                | ขีดจำกัดของขนาดโฟลเดอร์<br>© ไม่สวยวงขนาดโฟลเดอร์                                                                                 |
|                                                                | © และ เกษร เธงชอยทรามเน่น เพลเมษราพ/ลP (ทำเรมตน)<br>◯ จำกัดโฟลเดอร์ IMAP ให้มีข้อความไม่เกินจำนวนนี้ [1,000 ∨                     |
|                                                                | กำหนดค่าโปรแกรมรับส่งอีเมลของคุณ (เช่น Outlook, Thunderbird, iPhone)<br>คำแนะนำในการกำหนดค่า                                      |
|                                                                | บันทึกการเปลี่ยนแปลง ยกเล็ก                                                                                                    |

เข้าไปที outlook ของแต่ละเครื่อง

ทำการสร้าง Email ใหม่ โดยเลือก เป็น imap ตามขั้นตอนของ outlook

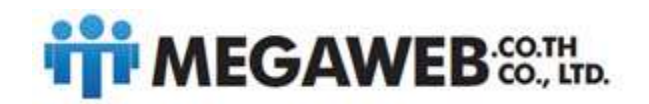

### 63

## ขั้นตอนที่ 2: เปลี่ยน SMTP และการตั้งค่าอื่นๆ ในโปรแกรมรับส่งเมลของคุณ

ใช้ข้อมูลในตารางต่อไปนี้เพื่ออัปเดตไคลเอ็นต์ไห้ถูกต้อง หากต้องการความช่วยเหลือในการอัปเดตการตั้งค่า ให้ค้นหาศูนย์ช่วยเหลือของ โปรแกรมรับส่งเมลที่คุณใช้เพื่อดูคำแนะนำเกี่ยวกับการตั้งค่า IMAP

| เชิร์ฟเวอร์อีเมลขาเข้า (IMAP)                         | imap.gmail.com<br>Requires SSL: Yes      |
|-------------------------------------------------------|------------------------------------------|
|                                                       | Port: 993                                |
| เซิร์ฟเวอร์อีเมลขาออก (SMTP)                          | smtp.gmail.com                           |
|                                                       | Requires SSL: Yes                        |
|                                                       | Requires TLS: Yes (หากมี)                |
|                                                       | Requires Authentication: Yes             |
|                                                       | Port for SSL: 465                        |
|                                                       | Port for TLS/STARTTLS: 587               |
| ชื่อเต็มหรือชื่อที่แสดง                               | ชื่อของคุณ                               |
| ชื่อ <mark>บัญชี ช</mark> ื่อผู้ใช้ หรือที่อยู่อี่เมล | ທີ່อยู่อีเมลแบบเต็ <mark>ม</mark> ของคุณ |
| รหัสผ่าน                                              | รทัสผ่าน Gmail                           |